Acessar o site gov e realizar autenticação, caso não tenha login , criar login e senha Endereço : <u>https://sso.acesso.gov.br/login?client\_id=www.gov.br&authorization\_id=18144d74e51</u>

## gov.br

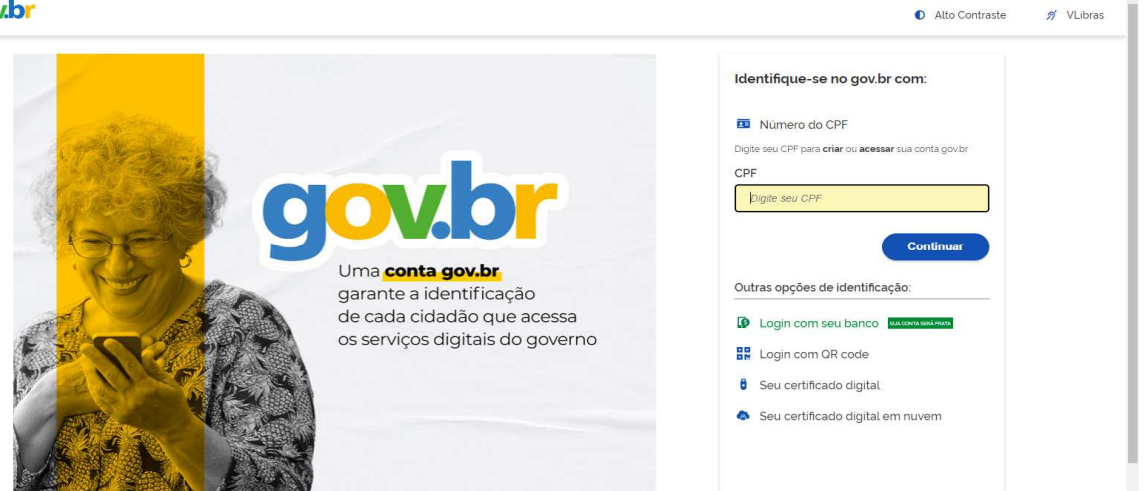

Na página inicial acessa "Validar e cadastrar documentos".

| 904.03                                                                                                    | Orgaos do Governo - Acesso                                                                                                    |                                                                                                    |
|----------------------------------------------------------------------------------------------------|----------------------------------------------------------------------------------------------------|----------------------------------------------------------------------------------------------------|
| 🗏 Governo do Brasil                                                                                                    |                                                                                                    |                                                                                                    |
| O que vocé procura?                                                                                                    | Q Reunimos em 1                                                                                                    | ım só lugar serviços do Governo do Brasil para você                                                                                                    |
| Se                                                                                                    | erviços do Governo para                                                                                                    | você                                                                                                    |
| NOT RECOMENDADOS                                                                                                    | MAIS ACESSADOS                                                                                                    | T DESTAQUE                                                                                                    |
|                                                                                                    |                                                                                                    |                                                                                                    |
| 🕒 Criar sua conta gov.br                                                                                                    | 1 Consultar CPF                                                                                                    | Trabalho, Emprego e Previdência                                                                                                    |
| Criar sua conta gov.br  Consultar dividas e pendências fiscais                                                                                                    | Consultar CPF     Consultar e solicitar a devolução de     Valores a Receber                                                                                                  | Trabalho, Emprego e Previdência<br>Sacar o FGTS (FGTS)<br>                                                                                                    |
| Criar sua conta govbr  Consultar dividas e pendèncias fiscais  Emitir certidão de regularidade fiscal                                                                           | <ol> <li>Consultar CPF</li> <li>Consultar e solicitar a devolução de<br/>Valores a Receber</li> <li>Obter a Carteira de Trabalho</li> </ol>                                   | Trabalho, Emprego e Previdência<br>Sacar o FGTS (FGTS)<br>Educação e Pesquisa<br>Fazer o Exame Nacional do Ensino Médio<br>(Enem)                                                                              |
| <ul> <li>Criar sua conta govbr</li> <li>Consultar dividas e pendèncias fiscais</li> <li>Emitir certidão de regularidade fiscal</li> <li>Validar e assinar documentos</li> </ul> | <ol> <li>Consultar CPF</li> <li>Consultar e solicitar a devolução de<br/>Valores a Receber</li> <li>Obter a Carteira de Trabalho</li> <li>Receber o Abono Salarial</li> </ol> | Trabalho, Emprego e Previdência<br>Sacar o FGTS (FGTS)<br>Educação e Pisquisa<br>Fazer o Exame Nacional do Ensino Médio<br>(Enerm)<br>Trabalho, Emprego e Previdência<br>Certificado da Pessoa com Deficiência |

Acessa "assinatura eletronica".

| ■ Governo do Brasil                                                                                    | O que você procura?               |
|----------------------------------------------------------------------------------------------------|-----------------------------------|
| π                                                                                                    |                                   |
| <br>Finanças, Impostos e Gestão Ρί                                                                     | ública                            |
| Outros Serviços > Consultas e Sistemas                                                                 |                                   |
| Validar e assinar documentos digitais<br>" e-Assina RFB"                                               |                                   |
| Avaliação: Sem Avaliação                                                                               |                                   |
| Útlima Modificação 13/04/2022                                                                          | 🖨 Compartilhe: 🛇 🕇 🎔 in 🔗         |
| ✓ O que é?                                                                                             | 🖝 SERVIÇOS RECOMENDADOS PARA VOCÊ |
| Valide a autenticidade e integridade de documento digital emítido com código de validação<br>pela RFB. | 🔔 Assinatura Eletrônica           |
| Autenticidade é a garantia de que o documento foi assinado pelo servidor público descrito na           | Consultar CPF                     |

Vai ser aberta outra página , clica em "iniciar"

| <b>gov.br</b> ör                                                           | rgãos do Governo 🛛 Acesso à Infr     | ormação Legislação Acessibilidade 🌘 | <b>0</b> ~ | - I |
|----------------------------------------------------------------------------|--------------------------------------|-------------------------------------|------------|-----|
| ☰ Governo do Brasil                                                        |                                      | O que você procura?                 | Q          |     |
| ☆ > Serviços > Realizar a Assinatura Eletrônica de documentos              |                                      |                                     |            |     |
|                                                                            | <u>_</u>                             |                                     |            | *   |
| Ciencia e                                                                  | e lecnologia                         |                                     |            |     |
| Promoção >                                                                 | <ul> <li>Inclusão Digital</li> </ul> |                                     |            |     |
| NOVO                                                                       |                                      |                                     |            |     |
| Realizar a Assinatura Eletrônica d                                         | le document                          | OS Iniciar                          |            |     |
| " assinatura eletrônica" , " assinatura digital" , " assin                 | nador eletrônico"                    |                                     |            |     |
| Avaliação: 5.0 $\Rightarrow$ $\Rightarrow$ $\Rightarrow$ $\Rightarrow$ (1) |                                      |                                     |            |     |
| Ültima Modificação: 31/05/2022                                             |                                      | 🔒 🛛 Compartilhe: 🕓 🕇 !              | 🛩 in 🔗     |     |
| ✓ O que é?                                                                 |                                      | SERVICOS RECOMENDADOS PA            | ARA VOCÊ   | *   |

Clica em "autorizar"

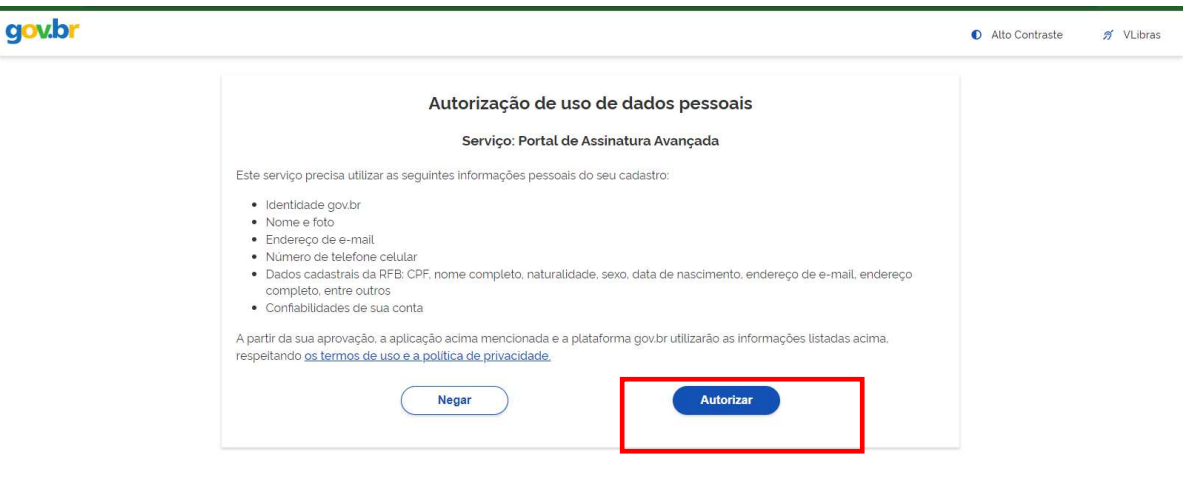

Seleciona o arquivo a ser assinado clica em escolher arquivo

| = gov.pr                                 |                                            | JESSICA MARIA BARRETO X |
|------------------------------------------|--------------------------------------------|-------------------------|
| Assinatura de de                         | ocumento                                   |                         |
| 1<br>Escolher arquivo                    | 2<br>Assinar arquivo                       | 3<br>Baixar arquivo     |
| Escolher arquivo                         |                                            |                         |
| Escolha apenas arquivos nas extensões .D | DC ou .DOCX ou .ODT ou .PDF com até 100MB. |                         |
|                                          |                                            |                         |
|                                          |                                            |                         |

Espera a pagina carregar o aqruivo e clica em "avançar"

| 1<br>Escolha apenas arquivos nas extens | ces DOC ou DOCX ou C            | DT ou PDF com ate                                                  | 2<br>100MB                                                                                |                                             |                 |              | 3      |   |
|-----------------------------------------|---------------------------------|--------------------------------------------------------------------|-------------------------------------------------------------------------------------------|---------------------------------------------|-----------------|--------------|--------|---|
|                                         | le 1                            | interio eje                                                        | + Zoom automático ÷                                                                       |                                             |                 |              |        |   |
|                                         |                                 | Univ                                                               | IFRB<br>rersidade Federal do<br>reconcavo da Bahia                                        |                                             |                 |              |        | * |
| SUF                                     | Unive<br>RAC – Superi           | Serviço<br>ersidade Fed<br>intendência                             | Público Feder<br>eral do Recôno<br>de Regulação                                           | ral<br>cavo da Bal<br>o <b>e Registr</b> o  | hia<br>os Acadê | micos        |        |   |
|                                         | FORMAÇÕES F                     | ARA CONFE<br>A SER PREEN<br>OS CAMPOS DE NOMI<br>ANEXAR CÓPIA DO I | CÇÃO DE DIPL<br>CHIDO PELO(A) FORMANDO<br>ES DEVERÃO CONTER A ACI<br>DOCUMENTO DE IDENTII | COMA OU C<br>D(A)<br>ENTUAÇÃO<br>DADE E CPF | ERTIFICA        | DO           |        |   |
| NOME DO CU                              | 850                             |                                                                    |                                                                                           |                                             | Nº DE MATRIC    | ULA          |        |   |
| GRADUAÇÃO                               | □ LICENCIATURA<br>□ BACHARELADO | PÓS-GRADUAÇÃO                                                      | □ ATUALIZAÇÃO □ APERFEIÇOAMENTO □ ESPECIALIZAÇÃO                                          | MESTRADO     DOUTORADO                      | CON             | LUSÃO<br>ANO |        |   |
| NOME                                    |                                 |                                                                    |                                                                                           | 2                                           |                 |              |        |   |
| Vottar                                  |                                 |                                                                    |                                                                                           |                                             |                 |              | wançar |   |

Posiciona o quadrado da assinatura em um espaço adequado e claica em "assinar"

| (1)-      |                                 |             |               | B                           |                          |               | (3)      |  |
|-----------|---------------------------------|-------------|---------------|-----------------------------|--------------------------|---------------|----------|--|
| Exibir as | ssinatura no documento          |             |               |                             |                          |               | 0        |  |
| م 🗆       | 🕈 🗘 🧎 1 de 1                    |             | -   +         | Zoom automático +           |                          |               | 22       |  |
|           | Nº DO CPF                       | Ň           | ° DO DOCUMENT | O DE IDENTIDADE             | RGÃO EXPEDIDOR (sigla)   | UF            | <b>^</b> |  |
|           | NOME DO PAI                     |             |               |                             |                          |               |          |  |
|           | NOME DA MAE                     |             |               |                             |                          |               |          |  |
|           |                                 |             |               |                             |                          |               |          |  |
|           | TELEFONE                        | E-MAIL      |               | DATA DE PREENCHIMENTO       | ASSINATURA               |               |          |  |
|           | A SER PREENCHIDO PELA<br>SURRAC | VIA DIPLOMA | CÓDIGO DO C   | URSO                        | DATA DE COLAÇÃO DE GRA   | .U (provável) |          |  |
|           |                                 |             |               |                             |                          |               |          |  |
|           |                                 |             |               |                             | Área da assinat          | tura          |          |  |
|           |                                 |             |               |                             | informação importante do | documento.    |          |  |
|           |                                 |             |               |                             |                          |               |          |  |
|           |                                 | Cliqu       | e no documen  | to nara renosicionar a assi | natura                   |               | Ť        |  |
| Voltar    |                                 | Cuqu        | e no documen  | para reposicionar a assi    | latara.                  |               | Assinar  |  |
|           |                                 |             |               |                             |                          |               |          |  |
|           |                                 |             |               |                             |                          |               |          |  |

Vai ser aberta outra página, clica no provedor da assinatura

|                           | gov.br Portal de assinatura<br>Serviço de assinatura dijtal de documentos | I                     | (                         | 3)  |    |
|---------------------------|---------------------------------------------------------------------------|-----------------------|---------------------------|-----|----|
|                           | Escolha o provedor de assinatura:                                         |                       |                           | 0   |    |
|                           | gov.br Gov.BR<br>Certificado dígital emitido pelo portal Gov.IR           | rd.                   | R (sgla) UF               | *   | ¥. |
|                           |                                                                           |                       |                           |     |    |
|                           |                                                                           | κ.<br>Ο               | OLAÇÃO DE GRAU (provável) |     |    |
|                           |                                                                           | 9                     | a da assinatura           |     |    |
|                           |                                                                           |                       | importante do documento.  |     |    |
| https://csciti.ht/osuth01 | 11. doi:0.000000.00000.0000000000000000000000                             | 14160-1/2TM cm 82-1/2 | Assir                     | har |    |

\*

Nesta etapa é necessário acesar o gov pelo aplicativo para visualizar o código de autenticação, escreva este código na barra amarela e clica em "Autorizar"

| Govbr Portal de assinatura<br>Serviço de assinatura digital de documentos                            | 3       |
|----------------------------------------------------------------------------------------------------|---------|
| Autorização                                                                                          | Ø       |
| Você autoriza o(a) Portal de assinatura gov br a assinar digitalmente 1 (um) documento?              | X       |
| Uma mensagem com o código foi enviada para o seu aplicativo gov.br. Por favor, digite o              |         |
| código para autorizar a assinatura digital.                                                          |         |
| Se você não receber o código, verifique se as notificações do aplicativo estão habilitadas, nas      |         |
| configurações do seu celular. O código também estará disponível na opção "Avisos" do aplicativo (♣). |         |
| politigo.                                                                                            |         |
| Código enviado via aplicativo gov.br                                                                 |         |
| Cancelar Reenviar código utorizar                                                                    |         |
|                                                                                                    |         |
|                                                                                                    |         |
| I                                                                                                    |         |
| I                                                                                                    |         |
| I                                                                                                    |         |
|                                                                                                    | -       |
|                                                                                                    |         |
|                                                                                                    | Assinar |

Pronto! O documento já está assinado digitalmente e pode ser baixado e repassado para os demais assinantes realizar o mesmo procedimento.

| 1      |                                 |             |             | 2                     |                                                                                                    |        | Î |
|--------|---------------------------------|-------------|-------------|-----------------------|----------------------------------------------------------------------------------------------------|--------|---|
|        | t de 1                          |             | - +         | 130% :                |                                                                                                    | 20     |   |
|        | TELEFONE                        | E-MAIL      |             | DATA DE PREENCHIMENTO | ASSINATURA                                                                                                    |        | - |
|        | A SER PREENCHIDO PELA<br>SURRAC | VIA DIPLOMA | CODIGO DO C | URSO                  | DATA DE COLAÇÃO DE GRAU (provável)                                                                                                    |        |   |
|        |                                 |             |             | gov                   | Documenta assinasti digitalmente<br>terra da Manta Industri To san regio<br>bindi gue eni regu-) prefiloador/da dar<br>eni digue eni regu-) prefiloador/da dar |        |   |
| Voltar |                                 |             |             |                       |                                                                                                    | Baixar |   |
|        |                                 | F           | Acesso à    |                       | A.                                                                                                    |        |   |